## Prüfung mit KextUpdater - was nun?

## Beitrag von "g-force" vom 12. Juni 2021, 20:26

Ich habe meine "config.plist" mit dem KU geprüft und bekomme folgende Fehlermeldungen angezeigt:

- 1. OCS: Missing key ProvideCurrentCpuInfo, context <Quirks>!
- 2. OCS: Missing key AllowToggleSip, context <Security>!
- 3. OCS: Missing key Flavour, context <Tools>!
- 4. OCS: Missing key Flavour, context <Tools>!
- 5. OCS: Missing key Flavour, context <Tools>!
- 6. OCS: Missing key Flavour, context <Tools>!
- 7. OCS: Missing key Flavour, context <Tools>!
- 8. OCS: Missing key Flavour, context <Tools>!
- 9. OCS: Missing key Flavour, context <Tools>!
- 10. OCS: Missing key Flavour, context <Tools>!
- 11. OCS: Missing key Flavour, context <Tools>!
- 12. OCS: Missing key Flavour, context <Tools>!
- 13. OCS: Missing key Flavour, context <Tools>!
- 14. OCS: Missing key Flavour, context <Tools>!
- 15. OCS: No schema for AdviseWindows at 0 index, context <Generic>!
- 16. OCS: Missing key AdviseFeatures, context <Generic>!
- 17. OCS: Failed to parse string field as value with type boolean and <Auto> contents, context <CustomDelays>!
- 18. OCS: Failed to calculate size of false field containing <empty> as type integer, context <GopPassThrough>!
- 19. OCS: Missing key AppleEg2Info, context <ProtocolOverrides>!
- 20. OCS: Missing key EnableVectorAcceleration, context <Quirks>!
- 21. OCS: Missing key ForgeUefiSupport, context <Quirks>!
- 22. OCS: Missing key ReloadOptionRoms, context <Quirks>!
- 23. Serialisation returns 22 errors!
- 24.
- 25.
- 26. OpenCanopy.efi is loaded at UEFI->Drivers, but Misc->Boot->PickerMode is not set to External!

- 27. CheckMisc returns 1 error!
- 28.
- 29.
- 30. NVRAM->Add->4D1EDE05-38C7-4A6A-9CC6-4BCCA8B38C14->UIScale has illegal value!
- 31. NVRAM->Delete: UIScale is duplicated at Index 0 and 2!
- 32. CheckNvram returns 2 errors!
- 33.
- 34.
- 35. Completed validating /Volumes/EFI/EFI/OC/config.plist in 1 ms. Found 25 issues requiring attention.

Alles anzeigen

Nun bin ich mit der Überarbeitung der "config.plist" überfordert und weiß nicht recht, wo ich anfangen soll. Kann mir jemand helfen?

## Beitrag von "Basti Wolf" vom 12. Juni 2021, 20:32

Das liegt an der neusten oc Version. Um das zu beheben verwende ich oc compare. Dort füge ich dann die sample.plist der neusten oc Version sowie meine eigene Config.plist ein. Der Command bzw. das Skript vergleicht beide plist miteinander und zeigt, welche Einstellungen zur Config.plist hinzugefügt, geändert oder auch gelöscht werden müssen. Danach wird gespeichert. Fertig danach sollten die Einträge verschwinden

## Beitrag von "g-force" vom 12. Juni 2021, 20:35

Meine aktuelle EFI ist noch OC 0.68, ich mochte wg. den Fehlermeldungen noch nicht auf 0.70 updaten.

Was soll ich zuerst machen - Update auf 0.70 oder erst die Fehlermeldungen abarbeiten?

## Beitrag von "Basti Wolf" vom 12. Juni 2021, 20:39

Das wird in einem Rutsch gemacht bzw. entstehen die Fehlermeldungen durch fehlende Anpassungen der Config bei der Aktualisierung von Open Core. Eine gute Anleitung fürs aktualisieren von oc verlinke ich dir hier mal. Dort steht genau beschrieben welche Dateien durch die neusten Versionen zu ersetzen sind. Sind alle Dateien ersetzt, folgt die Anpassung der Config.plist. Ist alles gemacht Neustart. Ich helfe dir gerne beim aktualisieren

[GUIDE] OpenCore Update mit Kext Updater und OCConfigCompare + Config Tweaks

habe die beiden plist mal miteinander vergleichen mit OCConfigCompare und erhalte dann folgendes Ergebnis

## Beitrag von "g-force" vom 12. Juni 2021, 20:49

Ich habe das Update auf 0.70 gemacht (Neustart) und dann OC Config Compare ausgeführt:

- 2. # OC Config Compare #
- 4.
- 5.
- 6. Checking for values missing from User plist:
- 7.
- 8.
- 9. config.plist -> Kernel -> Quirks Missing Key: ProvideCurrentCpuInfo
- 10. config.plist -> Misc -> Security Missing Key: AllowToggleSip
- 11. config.plist -> Misc -> Tools -> Array Missing Key: Flavour
- 12. config.plist -> DeviceProperties -> Add Missing Key: PciRoot(0x0)/Pci(0x1b,0x0)
- 13. config.plist -> NVRAM -> Add -> 7C436110-AB2A-4BBB-A880-FE41995C9F82 Missing Key: SystemAudioVolume
- 14. config.plist -> NVRAM -> Add -> 7C436110-AB2A-4BBB-A880-FE41995C9F82 Missing Key: ForceDisplayRotationInEFI
- 15. config.plist -> UEFI -> ProtocolOverrides Missing Key: AppleEg2Info
- 16. config.plist -> UEFI -> Quirks Missing Key: ForgeUefiSupport
- 17. config.plist -> UEFI -> Quirks Missing Key: EnableVectorAcceleration

18. config.plist -> UEFI -> Quirks - Missing Key: ReloadOptionRoms 19. config.plist -> UEFI -> AppleInput -> CustomDelays - Type Difference: String --> Boolean 20. config.plist -> UEFI -> Output -> GopPassThrough - Type Difference: Boolean --> String 21. config.plist -> PlatformInfo -> Generic - Missing Key: AdviseFeatures 22. config.plist -> ACPI -> Quirks - Missing Key: SyncTableIds 23. 24. 25. Checking for values missing from Sample: 26. 27. 28. Sample.plist -> UEFI -> AppleInput -> CustomDelays - Type Difference: Boolean --> String 29. Sample.plist -> UEFI -> Output -> GopPassThrough - Type Difference: String --> Boolean 30. Sample.plist -> PlatformInfo -> Generic - Missing Key: AdviseWindows 31. 32. 33. Press [enter] to return...

Alles anzeigen

#### Beitrag von "kaneske" vom 12. Juni 2021, 20:51

Missing heißt: musst du aus der aktuellen Sample raus suchen und nachtragen...da wo er meckert

no Scheme heißt: ist in der neuen Version nicht mehr enthalten, kann also raus

Er weist dich hin, du willst OpenCanopy laden hast den Picker aber nicht auf "External" gerichtet

Difference: da hat sich der Wert von zb Data zu String geändert, muss also angepasst werden.

Ergo, abarbeiten bis keine Fehler mehr gemeldet werden (plist ändern und danach speichern-> wieder prüfen...wenn keine Meldung mehr kommt...testen.

## Beitrag von "Basti Wolf" vom 12. Juni 2021, 20:52

ok ich teile mir dann meinen Desktop dann wie folgt auf (siehe Foto). Links die sample.plist und rechts meine config. unten drunter hab ich den Vergleich von OcConfigCompare. Dann wir eines nach dem anderen abgearbeitet und erneut verglichen bis es passt

## Beitrag von "kaneske" vom 12. Juni 2021, 20:53

Jupp, genau so mache ich das auch immer mit OCValidate

wichtig wäre auch zuerst auf die Failsafe Werte zu gehen, spart auch Ärger (stehen in der Differences.pdf)

## Beitrag von "g-force" vom 12. Juni 2021, 21:02

Es wird besser:

- 2. # OC Config Compare #
- 4.
- 5.
- 6. Checking for values missing from User plist:
- 7.
- 8.
- 9. config.plist -> DeviceProperties -> Add Missing Key: PciRoot(0x0)/Pci(0x1b,0x0)
- 10. config.plist -> NVRAM -> Add -> 7C436110-AB2A-4BBB-A880-FE41995C9F82 Missing Key: SystemAudioVolume
- 11. config.plist -> NVRAM -> Add -> 7C436110-AB2A-4BBB-A880-FE41995C9F82 Missing Key: ForceDisplayRotationInEFI
- 12. config.plist -> ACPI -> Quirks Missing Key: SyncTableIds

- 13.
- 14.
- 15. Checking for values missing from Sample:
- 16.
- 17.
- 18. Nothing missing from Sample config!
- 19.
- 20.
- 21. Press [enter] to return...

Alles anzeigen

## Beitrag von "Basti Wolf" vom 12. Juni 2021, 21:06

Device pro. Kannst du ignorieren. Einige der restlichen Hinweise sind mit missing key bezeichnet. Dh dort fehlt ein bestimmter Eintrag. Schau in die sample wie es dort vorhanden ist (welche Stelle mit welchen Werten) und kopiere diesen Eintrag in deine Config an die entsprechende Stelle

## Beitrag von "kaneske" vom 12. Juni 2021, 21:16

<u>g-force</u> validiere deine config.plist bitte mal mit dem Tool aus dem OC Package

## Beitrag von "g-force" vom 12. Juni 2021, 21:39

Inzwischen sieht es so aus:

- 2. # OC Config Compare #

4. 5. 6. Checking for values missing from User plist: 7. 8. 9. config.plist -> DeviceProperties -> Add -> PciRoot(0x0)/Pci(0x1b,0x0) - Missing Key: layout-id 10. config.plist -> ACPI -> Quirks - Missing Key: SyncTableIds 11. 12. 13. Checking for values missing from Sample: 14. 15. 16. - Nothing missing from Sample config! 17. 18. 19. Press [enter] to return...

Alles anzeigen

Diese Fehlermeldungen bekomme ich nicht weg.

## Beitrag von "kaneske" vom 12. Juni 2021, 21:46

Darum hab ich dich ja gebeten das im OpenCore enthaltene Tool zur Validierung zu benutzen.

Mach das mal.

Du injectest das Audiolayout in den DeviceProperties richtig? Er sagt es fehlt die Angabe der Layout ID.

In den ACPI Quirks fehlt ihm ein (neuer) Wert: SyncTableIds

## Beitrag von "g-force" vom 12. Juni 2021, 21:49

Habe ich gerade versucht - und nicht hinbekommen. Das muß im Terminal ausgeführt werden, richtig? Ich versuche es nochmal.

## Beitrag von "kaneske" vom 12. Juni 2021, 21:49

Ja im Terminal das Tool rein ziehen, Leertaste dann deine Config rein ziehen und enter

## Beitrag von "g-force" vom 12. Juni 2021, 21:51

Das sieht dann so aus:

Code

- 1. NVRAM->Add->4D1EDE05-38C7-4A6A-9CC6-4BCCA8B38C14->UIScale has illegal value!
- 2. CheckNvram returns 1 error!
- 3.
- 4.
- 5. Completed validating /Volumes/EFI/EFI/OC/config.plist in 1 ms. Found 1 issue requiring attention.
- 6. g-force@Gunnars-iMac ~ %

#### Beitrag von "Basti Wolf" vom 12. Juni 2021, 21:54

Da bin ich mal gespannt, was dieses Tool dann zeig denn bei mir zeigt das Compare tool nichts weiter außer die Dev. prop.

#### Beitrag von "kaneske" vom 12. Juni 2021, 22:04

Die Werte sind vorhanden und stimmen auch im Typ???

SyncTableIds

Type: plist boolean

Failsafe: false

Description: Sync table identifiers with the SLIC table.

layout-id

Audio layout used for AppleHDA layout selection. Has 4 byte data type.

UIScale ist eingetragen und der Wert/Typ passt???

## Beitrag von "g-force" vom 12. Juni 2021, 22:20

Was muß denn bei "UIScale" stehen?

EDIT:

Ich habe es gefunden und "01" eingetragen, Fehlermeldung ist weg. Dann sollte jetzt alles okay sein?

## Beitrag von "Basti Wolf" vom 12. Juni 2021, 22:37

Sollte passen zumindest zeigt mir der oc Computer nichts weiter mehr an. Mit valideste hatte

ich es noch nie gemacht. Wenn alles aktualisiert ist könntest du noch die kexte aktualisieren und dann solltest du wieder auf den aktuellen Stand mit allem sein.

#### Beitrag von "spigandromeda" vom 13. Juni 2021, 08:31

<u>g-force</u> für das nächste Update: neue OC und Kext Versionen immer erstmal mit einem USB Stick testen (vllt. machst du das ja schon). Dass OC jetzt noch funktionierte war wohl eher Glück. Wenn du OC Updatest musst du die Konfiguration direkt mit anpassen. Mitunter gibt OC sonst direkt bei seiner eigenen Startphase eine Fehlermeldung, weil es die Konfiguration als invalid ansieht. Daher muss das immer Hand in Hand gehen.

Im GitHub Repo von OpenCore gibt es eine Difference.pdf Datei. Dort kannst du nachlesen was sich im Vergleich zur letzten Version in der Konfioguration geändert hat. Zusammen mit OCCompre oder KU kannst du dich dann durch alles durcharbeiten. Wenn neue Einträge hinzukommen, kannst du wahrscheinlich meist die Default Werte nehmen. Aber die Beschreibung solltest du dir durchlesen und überlegen ob du die so übernehmen kannst.

Außerdem würde ich empfehlen bei OC keine Versionen zu überspringen sondern jede Minor Version durchzugehen. In der Softwareentwicklung gibt es eigentlich Best Practices für die Benennung von Versionen. Eigentlich sollten BC-Breaks (Backward compatibility) nicht in Minor Versionen vorkommne. Aber ich denke das liegt hier einfach daran, dass OC ja noch in Entwicklung ist.

## Beitrag von "HackBook Pro" vom 13. Juni 2021, 08:47

spigandromeda Der KU verwendet ocvalidate aus dem aktuellen OC.

## Beitrag von "SuperDummie" vom 13. Juni 2021, 09:26

Zitat von kaneske

Ja im Terminal das Tool rein ziehen, Leertaste dann deine Config rein ziehen und enter

Nutze das erste mal das Tool aus dem OC-Paket. Bei mir kommt folgende Fehlermeldung:

Lilu.kext is loaded at Kernel->Add[0], but DisableLinkeditJettison is not enabled at Kernel->Quirks!

Kernel->Patch[2]->Identifier contains illegal character!

CheckKernel returns 2 errors!

Läuft aber alles auf meinem Notebook. Was muss ich da tun?

Danke.

#### Beitrag von "kaneske" vom 13. Juni 2021, 10:16

Ohne es unfreundlich zu meinen:

Woe wäre es wenn du den Text der aussagekräftig genug ist interpretierst und umsetzt?

## Beitrag von "SuperDummie" vom 13. Juni 2021, 14:12

Hallo,

ja war wohl zu schnell unterwegs. Aber trotzdem bekomme ich die 2.te Meldung nicht weg. Weiß nicht so Recht, wo ich da ungültige Zeichen suchen soll..... Zitat von kaneske

Ohne es unfreundlich zu meinen:

Woe wäre es wenn du den Text der aussagekräftig genug ist interpretierst und umsetzt?

#### Beitrag von "kaneske" vom 13. Juni 2021, 14:16

In der configuration.pdf unter 7.7:

Identifier

Type: plist string

Failsafe: Empty

Description: Kext bundle identifier (e.g. com.apple.driver.AppleHDA) or kernel for kernel patch.

#### Beitrag von "SuperDummie" vom 13. Juni 2021, 15:58

Ich komme trotzdem nicht weiter, da ich nicht sehe und auch nicht finde, was falsch ist. Er bootet aber ohne Fehler, also belass ich es dabei. Danke für Deine Mühe und schönen Sonntag.

# Zitat von kaneske In der configuration.pdf unter 7.7: Identifier Type: plist string Failsafe: Empty Description: Kext bundle identifier (e.g. com.apple.driver.AppleHDA) or kernel for kernel patch.

## Beitrag von "al6042" vom 13. Juni 2021, 17:54

Bei den Hinweisen bezieht sich das auf zwei verschiedene Einträge, die im Bereich "Kernel" als fehlerhaft gefunden wurden.

• Lilu.kext is loaded at Kernel->Add[0], but DisableLinkeditJettison is not enabled at Kernel->Quirks!

|                          |            |                     | - |
|--------------------------|------------|---------------------|---|
| Kay                      | Class      | Visiture            |   |
| <ul> <li>Root</li> </ul> | Dictionary | B key/value pairs   |   |
| > ACPI                   | Dictionary | 2 3 haphaba pairs   |   |
| > Booter                 | Dictionary | E hay/value pairs   |   |
| > DeviceProperties       | Dictionary | t key/value pairs   |   |
| v Kenel                  | Dictionary | 3 hay/value pairs   |   |
| > AM                     | Army       | 12 ordered objects  |   |
| > Patch                  | Array      | 2 ordered objects   |   |
| - Guina                  | Dictionary | ‡ 18 keyhelus paira |   |
| AppleCpuPHClgLask        | Boolean    | © NO                |   |
| AppleKepmClgLock         | Boolean    | 0 ND                |   |
| AppleKcpmExtraMars       | Boolean    | 0 ND                |   |
| AppleXzpmForcelboost     | Boolean    | ≎ NO                |   |
| Custom6MBI05Quid         | Boolean    | 0 ND                |   |
| DisableicMapper          | Boolean    | O YES               |   |
| DisableLinkedLietison    | Boolean    | C YES               |   |
| DisableRsChecksum        | Boolean    | O YES               |   |
| Extend8TFeatureFlags     | Boolean    | 0 NO                |   |
| ExternalDiskicons        | Boolean    | 0 ND                |   |
| ForceSecureBootScheme    | Boolean    | © NO                |   |
| IncreasePuBarGae         | Boolean    | 0 ND                |   |
| LapicKernelPanic         | Boolean    | 0 ND                |   |
| LegacyCommpage           | Boolean    | © NO                |   |
| PanicNoKextDump          | Boolean    | © YES               |   |
| PowerTimeoutNamelPanic   | Boolean    | 0 YES               |   |
| SetAphTrimTimeout        | Number     | 0.4                 |   |
| ThirdPartyOrkes          | Boolean    | © NO                |   |
| XheiPortLinit            | Boolean    | 0 ND                |   |
| > Mac                    | Dictionary | S hay/value pairs   |   |
| > NVFUM                  | Dictionary | S hay/value pairs   |   |
| > Partominto             | Dictionary | E lag/value pairs   |   |
| > UEPI                   | Dictionary | 8 8 key/value pairs |   |

Bezieht sich auf den hier blau hervorgehobenen Eintrag:

Der scheint bei dir auf "NO", bzw. "False" zu stehen.

• Kernel->Patch[2]->Identifier contains illegal character!

Bezieht sich auf deinen zweiten Unterpunkt bei "Kernel"->"Patch", den wir aber nicht genau kennen.

Am Beispiel meines zweiten Unterpunkts an der Stelle bezieht sich das auf folgende, blau markierte Zeile:

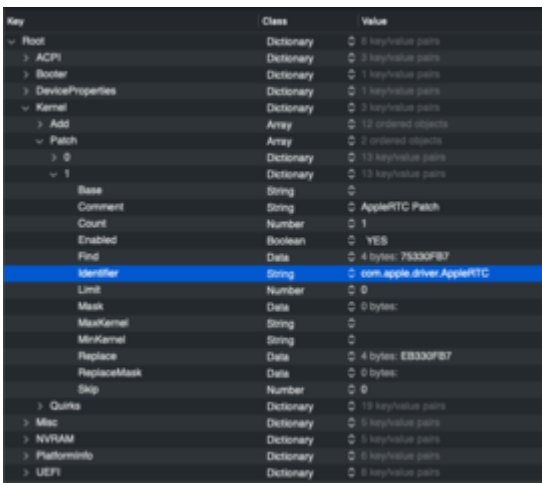

Achte darauf, ob bei dir dieser zweite Unterpunkt im Bereich "Enabled" auf "YES", bzw. "True" steht, um herauszufinden, ob der Punkt überhaupt zum Einsatz kommt.

Steht dort "YES", bzw. "True", musst du in der blau markierten Zeile nach einem Fehler im Text oder auch nach einem unnötigen Leerzeichen (vorne, in der Mitte oder auch hinten) suchen.

## Beitrag von "SuperDummie" vom 13. Juni 2021, 18:16

Vielen Dank. Den ersten Fehler hatte ich ja gefunden. Beim 2.ten erkenne ich einfach keinen. Ich habe 3 Einträge und alle Enabled. Aber ein falsches Zeichen oder Leerzeichen finde ich nicht.

| Key  Patch  Item 0  tem 1  Arch Base Comment Count Enabled Find Identifier Limit                                                                                                    | Type<br>Array<br>Dictionary<br>Dictionary<br>String<br>String<br>String<br>Number<br>Boolean | Value         3 items         14 items         14 items         Any         Prevent Apple I2C kexts from attaching to I2C controllers, credit CoolStar         0            |
|----------------------------------------------------------------------------------------------------|----------------------------------------------------------------------------------------------|----------------------------------------------------------------------------------------------------|
| Patch        > Item 0       > Item 1       Arch       Base       Comment       Count       Enabled       Find       Identifier       Limit                                                                                                    | Array<br>Dictionary<br>Dictionary<br>String<br>String<br>Number<br>Boolean                   | <ul> <li>3 Items</li> <li>14 items</li> <li>14 items</li> <li>Any</li> <li>Prevent Apple I2C kexts from attaching to I2C controllers, credit CoolStar</li> <li>0</li> </ul> |
| > Item 0<br>> Item 1<br>Arch<br>Base<br>Comment<br>Count<br>Enabled<br>Find<br>Identifier<br>Limit                                                                                                    | Dictionary<br>Dictionary<br>String<br>String<br>String<br>Number<br>Boolean                  | <ul> <li>14 items</li> <li>14 items</li> <li>Any</li> <li>Prevent Apple I2C kexts from attaching to I2C controllers, credit CoolStar</li> <li>0</li> </ul>                  |
| <pre>&gt; Item 1 Arch Base Comment Count Enabled Find Identifier Limit</pre>                                                                                                    | Dictionary<br>String<br>String<br>String<br>Number<br>Boolean                                | <ul> <li>14 items</li> <li>Any</li> <li>Prevent Apple I2C kexts from attaching to I2C controllers, credit CoolStar</li> <li>0</li> </ul>                                    |
| Arch<br>Base<br>Comment<br>Count<br>Enabled<br>Find<br>Identifier<br>Limit                                                                                                    | String<br>String<br>String<br>Number<br>Boolean                                              | Any     Prevent Apple I2C kexts from attaching to I2C controllers, credit CoolStar     0                                                                                    |
| Base<br>Comment<br>Count<br>Enabled<br>Find<br>Identifier<br>Limit                                                                                                    | String<br>String<br>Number<br>Boolean                                                        | Prevent Apple I2C kexts from attaching to I2C controllers, credit CoolStar                                                                                                  |
| Comment<br>Count<br>Enabled C C<br>Find<br>Identifier<br>Limit                                                                                                    | String<br>Number<br>Boolean                                                                  | Prevent Apple I2C kexts from attaching to I2C controllers, credit CoolStar                                                                                                  |
| Count<br>Enabled The Count of the Count of the | Number<br>Boolean                                                                            | ♠ 0                                                                                                    |
| Enabled 🕞 👄<br>Find<br>Identifier<br>Limit                                                                                                    | Boolean                                                                                      | ¥ *                                                                                                    |
| Find<br>Identifier<br>Limit                                                                                                    |                                                                                              | ↓ YES                                                                                                    |
| ldentifier<br>Limit                                                                                                    | Data                                                                                         | \$ <494F4B69 74>                                                                                                    |
| Limit                                                                                                    | String                                                                                       | com.apple.driver.AppleIntelLpssI2CController                                                                                                    |
|                                                                                                    | Number                                                                                       | \$ 0                                                                                                    |
| Mask                                                                                                    | Data                                                                                         | $\diamond \diamond$                                                                                                    |
| MaxKernel                                                                                                    | String                                                                                       | \$                                                                                                    |
| MinKernel                                                                                                    | String                                                                                       | \$                                                                                                    |
| Replace                                                                                                    | Data                                                                                         | \$ <494F4B69 73>                                                                                                    |
| ReplaceMask                                                                                                    | Data                                                                                         | $\diamond \diamond$                                                                                                    |
| Skip                                                                                                    | Number                                                                                       | \$ 0                                                                                                    |
| ✓ Item 2                                                                                                    | Dictionary                                                                                   | 14 items                                                                                                    |
| Arch                                                                                                    | String                                                                                       | ≎ Any                                                                                                    |
| Base                                                                                                    | String                                                                                       | \$                                                                                                    |
| Comment                                                                                                    | String                                                                                       | Enable BT4LE-Handoff-Hotspot                                                                                                    |
| Count                                                                                                    | Number                                                                                       | \$ 0                                                                                                    |
| Enabled                                                                                                    | Boolean                                                                                      | ↓ YES                                                                                                    |
| Find                                                                                                    | Data                                                                                         | <4885FF74 47488B07>                                                                                                    |
| ldentifier                                                                                                    | String                                                                                       | OBluetoothFamily                                                                                                    |
| Limit                                                                                                    | Number                                                                                       | \$ 0                                                                                                    |
| Mask                                                                                                    | Data                                                                                         | $\diamond$                                                                                                    |
| MaxKernel                                                                                                    | String                                                                                       | ٥                                                                                                    |
| MinKernel                                                                                                    | String                                                                                       | \$                                                                                                    |
| Replace                                                                                                    | Data                                                                                         | \$ <41BE0F00 0000EB44>                                                                                                    |
| ReplaceMask                                                                                                    | Data                                                                                         | $\diamond \leftrightarrow$                                                                                                    |
| Skip                                                                                                    | Number                                                                                       | \$ 0                                                                                                    |
| > Quirks                                                                                                    | Dictionary                                                                                   | 20 items                                                                                                    |
| > Scheme                                                                                                    | Dictionary                                                                                   | 3 items                                                                                                    |

## Beitrag von "al6042" vom 13. Juni 2021, 18:24

Der "Identifier" für den IOBluetoothFamily.kext lautet "com.apple.iokit.IOBluetoothFamily" und da liegt dein Problem.

Vergleiche die Einträge von "Item 1" und "Item 2"... Der AppleIntelLpssI2CController.kext wird auch anders unter "Identifier" aufgeführt.

Um den passenden Eintrag jeweils zu finden, hilft ein Blick in die SystemInformationen -> Software -> Erweiterungen:

| Version:<br>Last Modified:                                                                                                    | 3.0.60                                                                                        |
|----------------------------------------------------------------------------------------------------|-----------------------------------------------------------------------------------------------|
| Bundle ID:                                                                                                    | com.apple.driver.AppleIntell.pssl2CController                                                 |
| Loaded:<br>Loaded:<br>Obtained from:<br>Kind:<br>Architectures:<br>64-Bit (Intel):<br>Location:<br>Kext Version:<br>Loadable:<br>Dependencies:<br>Sioned bu: | Tes<br>Apple<br>Intel<br>x86_64<br>Yes<br>30.60<br>Yes<br>Satisfied<br>Satisfied<br>Satisfied |

| Version:         | 805                                                                         |
|------------------|-----------------------------------------------------------------------------|
| Last Modified:   | 01.01.20.09:00                                                              |
| Bundle ID:       | com.apple.iokit.IOBluetoothFamily                                           |
| Notanised:       | 105                                                                         |
| Cot lefe Striver | Tes<br>B G F, Convolute () 2000, 2010 Analy ing All sinite second           |
| Get into string: | 8.0.5, Copyright @ 2002-2019 Apple Inc. All rights reserved.                |
| Obtained from:   | Appre                                                                       |
| King:            | Universal                                                                   |
| Architectures:   | armove, xoo_ov                                                              |
| Location:        | Postanii brandi tanalonali (18) satosth Familu kavt                         |
| Kent Version:    | 8 0 647                                                                     |
| Load Address     | 18446743523996398000                                                        |
| Loadable:        | Yes                                                                         |
| Dependencies:    | Satisfied                                                                   |
| Signed by:       | Software Signing, Apple Code Signing Certification Authority, Apple Root Cr |

## Beitrag von "SuperDummie" vom 13. Juni 2021, 18:54

@al6042 Vielen Dank nochmal. Da wäre ich im Leben nicht drauf gekommen und wusste ich auch so nicht. Wieder ein wenig dazu gelernt. Schönen Sonntag noch!